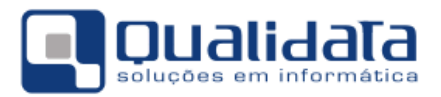

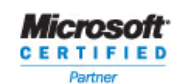

# Q-Acadêmico

# Manual da Exportação de Dados para o Educacenso 2016

# Revisão 3

# SUMÁRIO

| 1. | INTRODUÇÃO                                                       | 1                                         |
|----|------------------------------------------------------------------|-------------------------------------------|
| 2. | PREPARAÇÃO PARA A EXPORTAÇÃO                                     | 2                                         |
| 3  | <ul> <li>2.1 O ESCOPO DO Q-ACADÊMICO E DO EDUCACENSO</li></ul>   | 5<br>6<br>9<br>14<br>20<br>21<br>22<br>26 |
| 3  | B.1 NA VERSÃO Q-ACADÊMICO 2.0:<br>B.2 NA VERSÃO Q-ACADÊMICO 3.0: | 27<br>28                                  |
| 4. | ATIVIDADES APÓS A EXPORTAÇÃO                                     | 28                                        |
| 5. | CONSIDERAÇÕES FINAIS                                             | 29                                        |
| 6. | CONTROLE DE REVISÕES                                             | 29                                        |

# 1. Introdução

A QUALIDATA, sempre comprometida em fornecer ferramentas que apoiem seus clientes na realização de suas atividades, vem desde o ano de 2006 fornecendo e aprimorando os recursos de migração de dados para o Educacenso. Além da necessidade de estarmos acompanhando as alterações de leiaute que, a cada ano, o INEP realiza, temos buscado analisar as atividades inerentes ao processo de migração que tomam muito tempo, especialmente as atividades relacionadas à

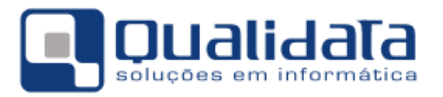

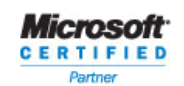

revisão e ao ajuste dos dados de modo a atender às restrições impostas pelo sistema do Educacenso.

No ano de 2008 incluímos alguns recursos para revisão de dados, como o procedimento para revisão de CPFs, que identifica as pessoas (docentes, alunos, etc.) com CPF em branco ou inválido, e permite de forma ágil e simples sua correção, bem como identifica pessoas com CPF duplicado.

Neste ano de 2016 desenvolvemos, e disponibilizamos às instituições que utilizam o Q-Acadêmico 3.0, mecanismo de exportação mais rápido, que aproveitará melhor os recursos disponíveis no seu servidor de banco de dados, bem como um pré-validador de dados importantes, a ser executado antes mesmo da criação do arquivo de texto com as informações a serem enviadas ao INEP.

Esta validação ajudará a poupar tempo de realização do processo de envio, visto que validará e levantará para você as situações de dados que poderiam causar recusa dos dados enviados, mas sem ter que ficar aguardando o tempo de processamento do órgão de estatísticas do MEC.

### 2. Preparação para a Exportação

A exportação (ou migração) consiste na criação de um arquivo texto, com todos os dados esperados pelo Educacenso, seguindo o leiaute definido pelo MEC/INEP<sup>1</sup>. Esse arquivo será enviado para o sistema do Educacenso através do site <u>http://www.educacenso.inep.gov.br</u>. O procedimento completo, conforme descrito no site do Educacenso, é representado da seguinte forma:

<sup>&</sup>lt;sup>1</sup> Site do Educacenso: <u>http://educacenso.inep.gov.br/</u>

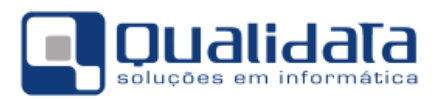

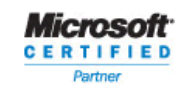

| Secretarias e / ou<br>Sistemas Próprios | • LEIAUTE<br>Baixar: • Orientações<br>• VerDados |
|-----------------------------------------|--------------------------------------------------|
| Validação do                            | Exportar                                         |
| Arquivo pelo                            | identificação                                    |
| VerDados                                | (ID) INEP                                        |
| Carga no                                | Atribuição da                                    |
| Cducacenso                              | identificação (ID)                               |
| Consistências:                          | INEP nos Sistemas                                |
| Simples                                 | Próprios                                         |

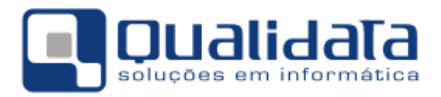

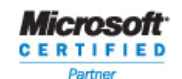

Como pode ser observado, inicialmente a instituição deverá, através da página do Educacenso, "Exportar identificação (ID) INEP". Através desse procedimento poderemos obter os identificadores gerados pelo MEC/INEP para os docentes e discentes migrados nos anos anteriores. Depois deve ser realizado o procedimento de atualizar dados de origem externa no Q-Acadêmico.

Instituições com o Q-Acadêmico 3.0 poderão, em seguida, fazer a validação dos dados, coletando o resultado demonstrado pelo próprio sistema, e já fazendo os ajustes necessários. Um ponto importante a ser levado em consideração, é que o validador levará em conta somente os dados que precisarão ser levados para o INEP nesta edição para os alunos e professores que estarão presentes no arquivo. Desta forma, não perde-se tempo com ajustes de informações que não serão utilizados.

Em seguida deverá ser gerado o novo arquivo de exportação (migração), através do procedimento "Exportar Dados para Arquivo" do Q-Acadêmico, que deverá ser submetido para validação através do programa "VerDados" do MEC/INEP.

O MEC/INEP mantém o **ambiente de treinamento**<sup>2</sup> para que o usuário possa fazer todas as validações necessárias do seu arquivo, acompanhar o processamento e a importação dos dados e verificá-los, antes de transmiti-los definitivamente pelo ambiente produção.

• O INEP alerta que é que a migração de dados de uma escola, no ambiente de produção, será possível apenas uma única vez, como já acontecia nos anos anteriores, portanto, recomenda-se testarem exaustivamente os arquivos no ambiente de treinamento, inclusive avaliando os relatórios disponibilizados pelo ambiente on-line, até que tenham certeza que o arquivo está pronto para ser enviado no ambiente de produção.

A correção de erros identificados após a migração do arquivo estará disponível apenas através do sistema on-line (ambiente web), caso a caso, ou durante o período de retificação será possível uma nova (e única) remigração da escola, desde que o processo tenha sido iniciado durante o período oficial, e a re-migração liberada pelo Inep, a partir da solicitação do usuário através de e-mail encaminhado à equipe de Acompanhamento dos Sistemas Informatizados da CGCE/Deed.

<sup>&</sup>lt;sup>2</sup> Site do Ambiente de Treinamento do Educacenso: <u>http://treinamento.educacenso.inep.gov.br</u>

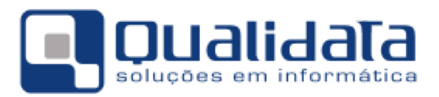

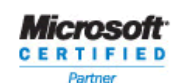

Uma vez validado, deve ser feita a carga no Educacenso. As instruções detalhadas sobre como realizar esses procedimentos estão disponíveis no site do Educacenso ou através dos contatos disponibilizados pelo MEC/INEP:

| Pessoa                      | Telefone       | e-mail                            |
|-----------------------------|----------------|-----------------------------------|
| Gedalias Filho              | (61) 2022 3133 | <u>gedalias.filho@inep.gov.br</u> |
| Henrique P. de Jesus Santos | (61) 2022 3159 | henrique.santos@inep.gov.br       |
| Jéferson Pereira Rosa       | (61) 2022 3133 | jeferson.rosa@inep.gov.br         |
| Jessé Peixoto Santos Jr     | (61) 2022 3155 | jesse.santos@inep.gov.br          |
| Marcos Rogério Serra        | (61) 2022 3159 | marcos.pereira@inep.gov.br        |
| Ramon Santos Borges         | (61) 2022 3155 | <u>ramon.borges@inep.gov.br</u>   |

O objetivo desse manual é apresentar os procedimentos relacionados à geração do arquivo de dados, e as informações mais relevantes inerentes a essa atividade.

#### 2.1 O Escopo do Q-Acadêmico e do Educacenso

O Educacenso, além das informações relativas às turmas, docentes e alunos, também espera algumas informações que não são gerenciadas pelo Q-Acadêmico, como, por exemplo, a quantidade de computadores utilizados pelos alunos.

Sempre que o Educacenso obrigatoriamente espera um dado que o Q-Acadêmico não gerencia, exportamos com um valor constante escolhido de forma a tentar minimizar o problema. Nesse exemplo citado acima (quantidade de computadores utilizados pelos alunos), exportamos o valor "1", assumindo que esse dado será ajustado depois da exportação. Por esse motivo é fundamental a leitura cuidadosa desse manual para que haja ciência de todas as informações que são fornecidas, e possa haver uma revisão dos dados, sempre que necessário.

Destacamos que a exportação de dados para arquivo texto no formato especificado para o Educacenso é um recurso do Q-Acadêmico que visa facilitar o trabalho de carga dos dados de natureza acadêmica (turmas, alunos, e professores) nesse sistema do MEC/INEP. Contudo, dependendo do modo como esses dados estão cadastrados no sistema, pode haver discrepâncias entre as informações exportadas e as informações reais da instituição.

É responsabilidade de cada Instituição de Ensino conferir, após a exportação, todas as informações migradas para o site do Educacenso e efetuar todos os ajustes sempre que necessário.

A QUALIDATA não se responsabiliza por quaisquer danos ou prejuízos advindos do uso de arquivos de dados exportados pelo Q-Acadêmico.

Eventualmente podem ser necessários ajustes manuais.

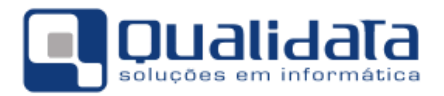

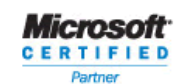

# 2.2 Associação dos Dados do Q-Acadêmico com as Tabelas Auxiliares do MEC/INEP

Para migração de dados, o MEC/INEP forneceu uma série de Tabelas Auxiliares<sup>3</sup> para definição de códigos dos países, estados, municípios, instituições de ensino, cursos, etc.. Durante o processo de exportação, cada registro gerado poderá ser composto de campos livres (nome do aluno, por exemplo) e de campos com valores esperados pré-definidos, como o curso superior no qual um docente é formado. Nesses casos não poderemos informar o código do curso utilizado no Q-Acadêmico, mas sim, o código do curso conforme a tabela auxiliar fornecida pelo MEC/INEP.

Um dos trabalhos realizados pela QUALIDATA foi importar para o Q-Acadêmico essas Tabelas Auxiliares de modo a permitir que cada instituição possa associar os seus dados (cartórios, por exemplo) aos dados padronizados pelo MEC/INEP (tabela de cartórios fornecida). Contudo, de modo geral, não é possível automatizarmos esse processo de associação, ficando a cargo de cada instituição realizar esse mapeamento antes do processo de exportação para o Educacenso.

#### 2.2.1 Importação dos Alunos e Docentes

Caso a Instituição de Ensino não tenha utilizado o Q-Acadêmico para envio dos dados para o Ajuste de dados do Educacenso 2015 é necessário proceder com a importação dos ID's (Código de Identificação Única) gerado pelo INEP.

Este procedimento se faz necessário pelo fato de que os dados anteriormente migrados devem ser obrigatoriamente identificados.

Para proceder com a importação dos dados do Educacenso para o Q-Acadêmico com os Códigos de Identificação Única dos Alunos – INEP (ID's) e Códigos de Identificação Única dos Docentes – INEP (ID's) gerados pelo INEP, siga os passos seguintes:

- 1. Faça download do Arquivo TXT contendo os dados dos alunos e docentes no site do Educacenso. *Opte pelo formato de Exportação "Educacenso 2015*".
- 2. Abra o arquivo e verifique se existe o identificador do registro no início de cada linha:

```
00|...
30|26127501|...
30|26127503|...
60|26127501|...
60|26127503|...
```

<sup>&</sup>lt;sup>3</sup> Download das tabelas auxiliares do Educacenso: <u>http://download.inep.gov.br/educacao\_basica/educacenso/migracao/2014/tabelas\_auxiliares\_2014.zip</u>

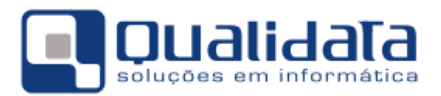

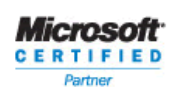

#### Observação:

Desmarque a opção Quebra automática de linha do Bloco de Notas.

| Sem título - Bloco de notas |        |                            | <b>×</b> |
|-----------------------------|--------|----------------------------|----------|
| Arquivo                     | Editar | Eormatar Exibir Ajuda      |          |
| 1                           |        | Quebra automática de linha | ^        |
|                             |        | Fonte                      |          |
|                             |        |                            |          |
|                             |        |                            |          |
| 4                           |        |                            |          |
|                             |        |                            | * .H     |

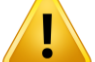

Caso o arquivo não esteja no formato especificado, a recomendação é a seguinte:

Selecione todo o conteúdo do Arquivo TXT, copie e cole em um arquivo do Word. Em seguida, selecione todo o conteúdo do arquivo no Word e cole novamente no arquivo TXT (essa recomendação se deve ao fato de que alguns clientes apresentaram problemas de quebra de linha no arquivo).

3. No Q-Acadêmico, acesse Importar Dados do EDUCACENSO, através do menu:

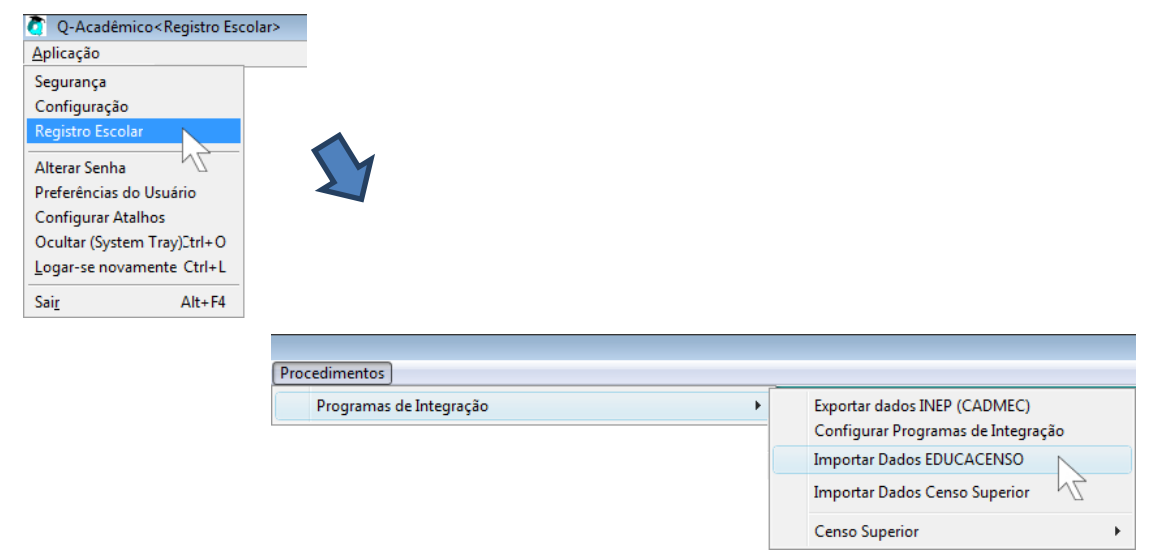

Na versão Q-Acadêmico 2.0:

Na versão Q-Acadêmico 3.0:

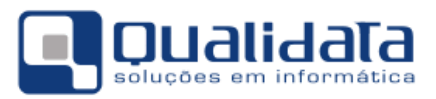

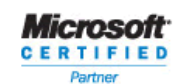

| 🧿 Q-Acadêmico 3.0 < Reg | gistro Escolar> |
|-------------------------|-----------------|
| Aplicação               |                 |
| Segurança               |                 |
| Configuração            |                 |
| Registro Escolar        |                 |
| Serviços de Integração  |                 |

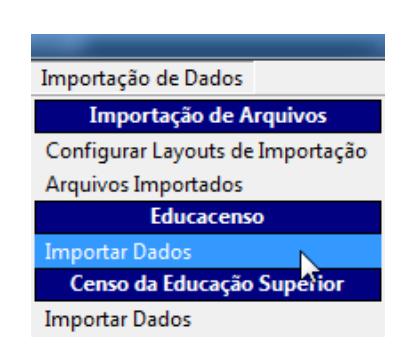

- 4. Na tela, selecione:
  - a. Exportador: [Educacenso 2016]
  - b. Tipos de Registros: Docente Registro 30
  - c. Campo de Busca no Q-Acadêmico: Código Interno
- 5. Clique no botão 'Abrir Arquivo' e localize o arquivo com as informações baixadas do site do Educacenso.
- 6. Clique em 'Processar Arquivo' e aguarde o término do processamento.

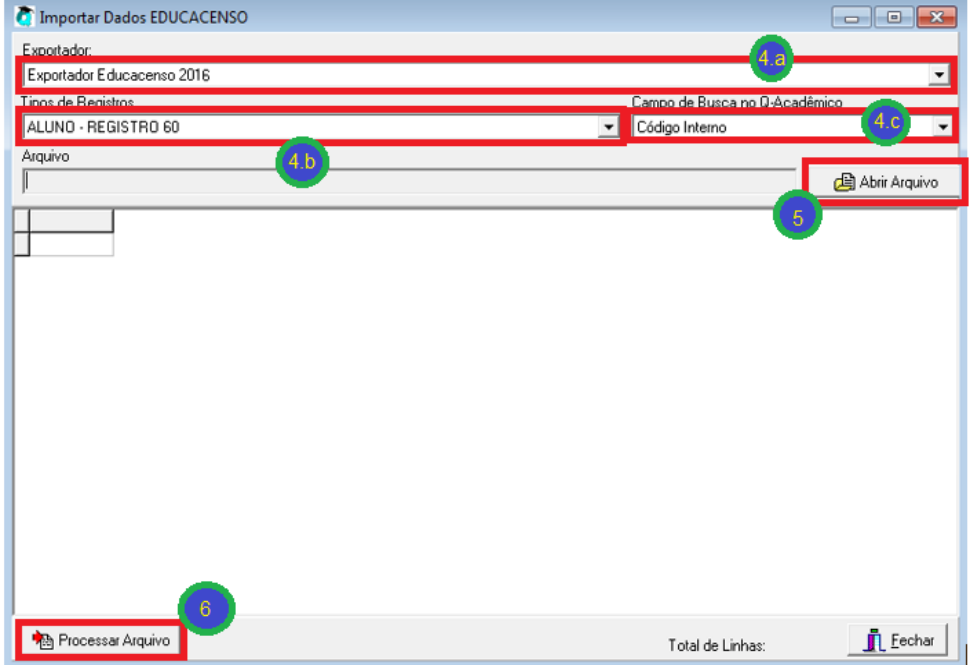

7. Repita o processo para o Tipo de Registro: Alunos - Registro 60

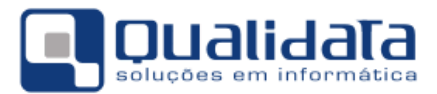

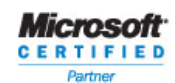

#### 2.2.2 Localização e identificação de Alunos no INEP

O MEC/INEP disponibiliza recurso para localização e identificação de alunos, para obtenção de seu ID - **Códigos de Identificação Única dos Alunos – INEP**, através de leiaute próprio (conforme descrito no Manual de Etapas e Instruções Gerais para Migração do Educacenso 2016<sup>4</sup>, 3<sup>a</sup> e 4<sup>a</sup> etapas).

Utiliza-se este recurso para localizar e identificar alunos que foram matriculados posterior à data de referência do Educacenso do ano anterior, e que ainda não estão mapeados no Programa de Integração – Educacenso.

Para proceder com a localização e identificação de alunos e importar os **Códigos de Identificação Única dos Alunos – INEP (ID's)** gerados pelo INEP para o Q-Acadêmico, siga os passos seguintes:

1. No Q-Acadêmico, acesse **Exportar Dados para Arquivos**, através do menu: Na versão Q-Acadêmico 2.0:

| 🧟 Q-Acadêmico < Configuração >                                                                                                    |                                                                              |
|----------------------------------------------------------------------------------------------------|------------------------------------------------------------------------------|
| <u>A</u> plicação                                                                                                    |                                                                              |
| Segurança                                                                                                    | *                                                                            |
| Configuração<br>Registro Escolar<br>Alterar Senha<br>Preferências do Usuário<br>Configurar Atalhos<br>Ocultar (System Tray)Etrl+O |                                                                              |
| Sair Alt+F4                                                                                                    |                                                                              |
|                                                                                                    | Configurações<br>Exportadores<br>Exportar Dados para Arquivo<br>Importadores |

Na versão Q-Acadêmico 3.0:

| 👌 Q-Acadêmico 3.0 < Registro | Escolar> |
|------------------------------|----------|
| Aplicação                    |          |
| Segurança                    |          |
| Configuração                 |          |
| Registro Escolar             |          |
| Serviços de Integração       |          |
|                              |          |

<sup>&</sup>lt;sup>4</sup> Manual de Etapas e Instruções Gerais para Migração do Educacenso:

http://download.inep.gov.br/educacao basica/educacenso/matricula inicial/2016/documentos/caderno de instrucoes 2016.pdf

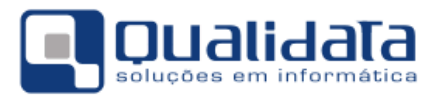

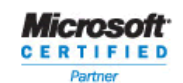

#### Extração de Dados

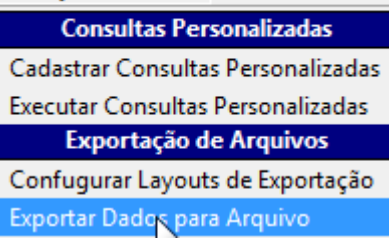

- 2. Selecione o exportador Educacenso 2016 Alunos Sem Identificador no INEP
- 3. Clique em 'Gerar Arquivo' e aguarde a geração do conteúdo do arquivo.
- Ao final do processamento, clique em 'Salvar Arquivo'. Defina o local desejado para gravação do arquivo, a fim de proceder com encaminhamento ao MEC/INEP para processamento.

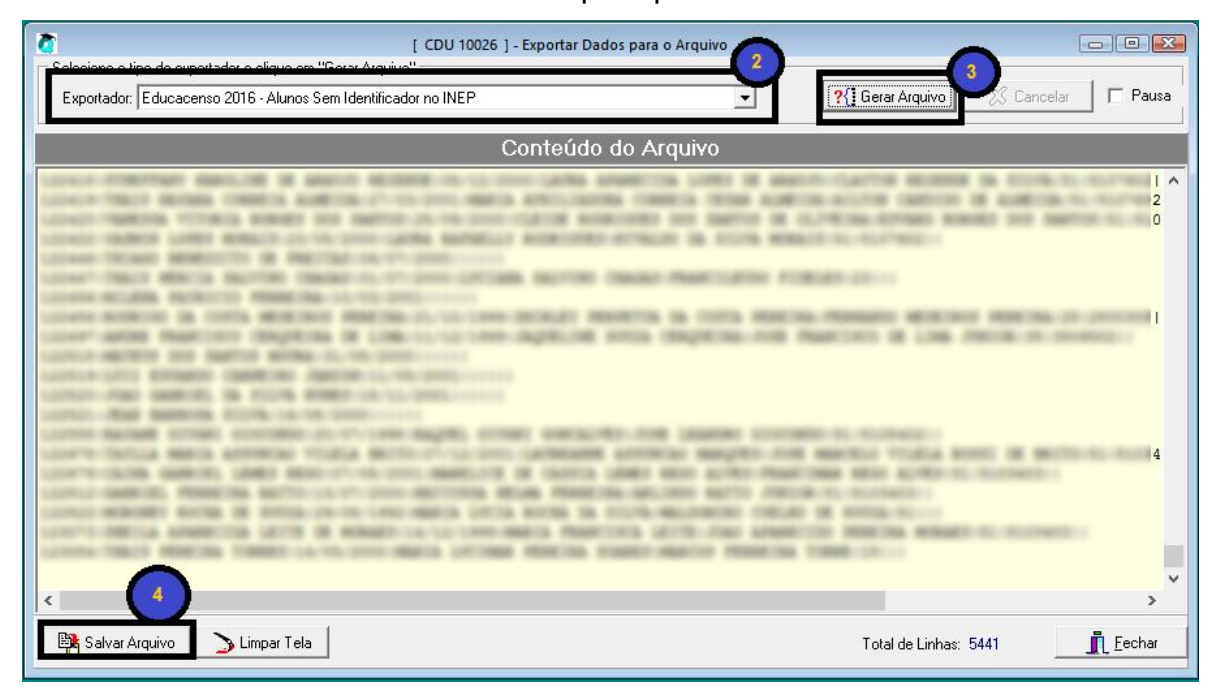

O arquivo gerado pelo Q-Acadêmico deverá ser enviado para o MEC/INEP para processamento, através do endereço <u>http://educacenso.inep.gov.br</u>.

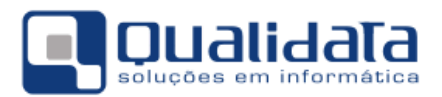

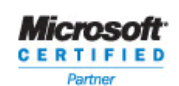

O MEC/INEP faz considerações importantes a respeito do modo como deve ser analisado o resultado do processamento de identificação dos **Códigos de Identificação Única dos Alunos – INEP** (**ID**'s).

É de inteira responsabilidade da Instituição sobrescrever ID's já registrados no Programa de Integração - Educacenso, no Q-Acadêmico.

O resultado do processamento precisa ser analisado e os alunos identificados poderão ser importados para o Q-Acadêmico, seguindo os passos seguintes:

- 1. Faça download do Arquivo TXT contendo os ID's processados, no site do Educacenso. *Recomendamos o arquivo RESULTADO\_CERTO*.
- 2. No Q-Acadêmico, acesse Importar Dados do EDUCACENSO, através do menu:

| Q-Acadêmico <registro escola<="" p=""></registro> | >                       |   |                                                                    |
|---------------------------------------------------|-------------------------|---|--------------------------------------------------------------------|
| Aplicação                                         |                         |   |                                                                    |
| Segurança                                         |                         |   |                                                                    |
| Configuração                                      |                         |   |                                                                    |
| Registro Escolar<br>Alterar Senha                 |                         |   |                                                                    |
| Preferências do Usuário                           | ~                       |   |                                                                    |
| Configurar Atalhos                                | -                       |   |                                                                    |
| Ocultar (System Tray)2trl+O                       |                         |   |                                                                    |
| Logar-se novamente Ctrl+L                         |                         |   |                                                                    |
| Sai <u>r</u> Alt+F4                               |                         |   |                                                                    |
|                                                   | Procedimentos           |   |                                                                    |
|                                                   | Programas de Integração | • | Exportar dados INEP (CADMEC)<br>Configurar Programas de Integração |
|                                                   |                         |   | Importar Dados EDUCACENSO                                          |
|                                                   |                         |   | Importar Dados Censo Superior                                      |
|                                                   |                         |   | Censo Superior                                                     |

Na versão Q-Acadêmico 2.0:

Na versão Q-Acadêmico 3.0:

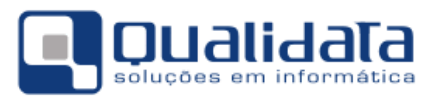

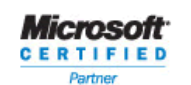

| 👌 Q-Acadêmico 3.0 < Registro Escolar | >>     |
|--------------------------------------|--------|
| Aplicação                            |        |
| Segurança                            |        |
| Configuração                         |        |
| Registro Escolar                     | $\geq$ |
| Serviços de Integração               |        |
|                                      |        |
|                                      |        |

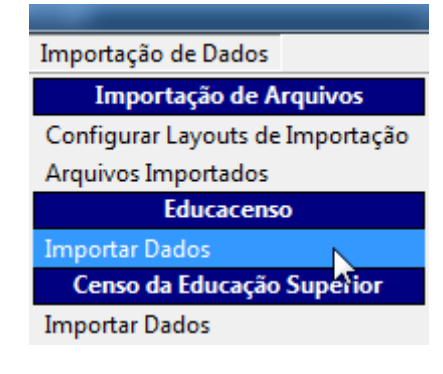

- 3. Na tela, selecione:
  - a. Exportador: [Educacenso 2016 Alunos Sem Identificador no INEP]
  - b. Tipos de Registros: ALUNOS INEP
  - c. Campo de Busca no Q-Acadêmico: Código Interno
- 4. Clique no botão 'Abrir Arquivo' e localize o arquivo com as informações baixadas do site do Educacenso.
- 5. Clique em 'Processar Arquivo' e aguarde o término do processamento.

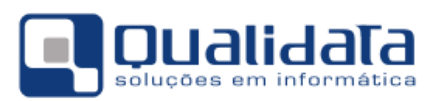

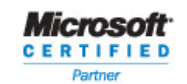

| Timportar Dados EDUCACENSO                         |                   |
|----------------------------------------------------|-------------------|
| Exportador:                                        |                   |
| Educacenso 2016 - Alunos Sem Identificador no INEP | -                 |
| Linos de Registros Campo de Busca no O-Acadêmico   |                   |
| ALUNOS INEP                                        | •                 |
| Arquivo                                            |                   |
| <b>3.0 3.0 4</b>                                   | Abrir Arquivo 🛛 🗛 |
|                                                    |                   |
|                                                    |                   |
|                                                    |                   |
|                                                    |                   |
|                                                    |                   |
|                                                    |                   |
|                                                    |                   |
|                                                    |                   |
|                                                    |                   |
|                                                    |                   |
|                                                    |                   |
|                                                    |                   |
|                                                    |                   |
|                                                    |                   |
|                                                    |                   |
| Processar Arquivo 5 Total de Linhas:               | <u>F</u> echar    |

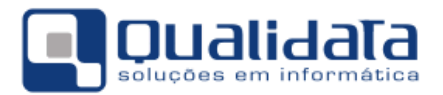

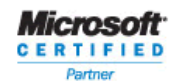

#### 2.2.3 Programa de Integração

Visando proporcionar associação dos dados enviados nas Tabelas Auxiliares e as informações registradas no Q-Acadêmico, foi criado o Programa de Integração – Educacenso. Nele se encontram todas as Tabelas Auxiliares fornecidas pelo MEC/INEP já devidamente mapeadas para as tabelas de dados do Q-Acadêmico.

O mapeamento dos dados deve ser feito pela Instituição de Ensino, no entanto, alguns dados pré-configurados pela QUALIDATA (que não podem ser alterados), cadastro de Estados (UF's), por exemplo, não é possível excluir ou alterar qualquer dos Estados da Federação. Isso acontece com algumas tabelas do sistema, e esses registros que não podem ser alterados nós chamamos de "*Conteúdo Controlado*".

Contudo, mesmo nesses casos, é possível cadastrar novos elementos, o que é comum em casos de dados inconsistentes vindos de outros sistemas dos quais migramos ou mesmo quando se depara com uma situação na qual se necessita de um dado que não foi fornecido pela QUALIDATA.

Ao importarmos as Tabelas Auxiliares do Educacenso, a QUALIDATA já automatizou o vínculo com os dados que sejam "*Conteúdo Controlado*", porém os dados que foram cadastrados pela própria Instituição de Ensino terão de ser ajustados manualmente.

Esses ajustes na vinculação são feitos através do Programa de Integração. Para utilizar esse recurso, procedas com as orientações a seguir:

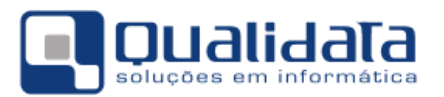

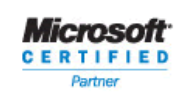

1. No Q-Acadêmico, acesse Configurar Programas de Integração, através do menu:

#### Na versão Q-Acadêmico 2.0:

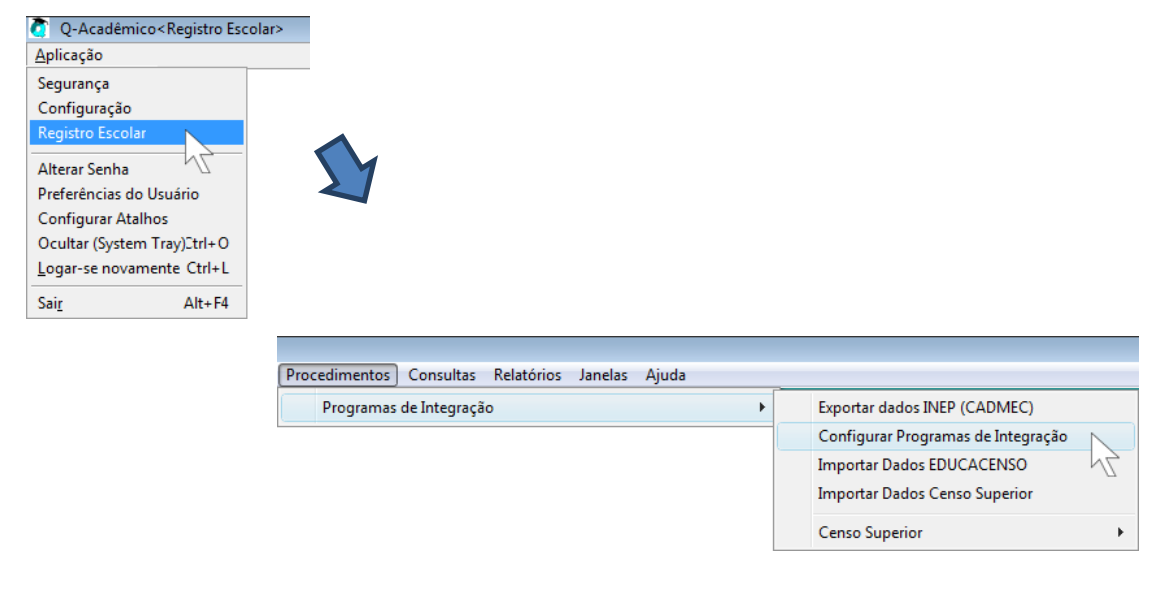

#### Na versão Q-Acadêmico 3.0:

| 👌 Q-Acadêmico 3.0 < Registro                                            | Escolar> |  |
|-------------------------------------------------------------------------|----------|--|
| Aplicação                                                               |          |  |
| Segurança<br>Configuração<br>Registro Escolar<br>Serviços de Integração |          |  |
|                                                                         |          |  |

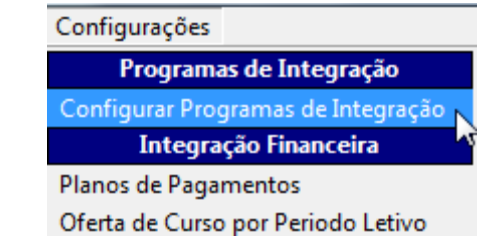

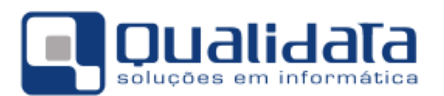

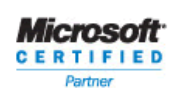

2. Selecione o Programa de Integração Código 2 - EDUCACENSO.

| 👌 Cadastro                       | ) de Programas de Integração                                                                                                    |                    |
|----------------------------------|----------------------------------------------------------------------------------------------------|--------------------|
| Selecione o p                    | programa:                                                                                                    | ~                  |
| Programas<br>Código<br>Código da | Aplicações   Parâmetros   Tabelas   Valores Possíveis   Valores das Tabelas   Cursos   Instituições  <br>Descrição<br>Empresa Ano Letivo Período Letivo<br>Ano Letivo Período Letivo                                                                                                    | Visualizar         |
|                                  | Descrição                                                                                                    |                    |
|                                  | 1 Awar(1                                                                                                    |                    |
| <u>Þ</u>                         | 2 EDUCACENSO 123456                                                                                                    |                    |
| F                                | Franka a fanos chanas                                                                                                    | E                  |
| Н                                | Conclusion international international inter |                    |
| H .                              | Places                                                                                                    |                    |
| E -                              | Transfer a set a "record a table? (2011-46)                                                                                                    |                    |
|                                  |                                                                                                    |                    |
|                                  |                                                                                                    | -                  |
|                                  |                                                                                                    | Nº de Registros: 9 |
|                                  |                                                                                                    | <u><u> </u></u>    |

3. Na guia **Tabelas**, selecione a tabela para a qual você necessita fazer a relação de dado do Q-Acadêmico com o dado no MEC/INEP.

| ogramas   Aplicações   Parâmetros   Tabelas   Valores Possíveis   Valores das Tabelas   Cursos   Instituições |                                |                                     |                      |  |  |  |
|----------------------------------------------------------------------------------------------------|--------------------------------|-------------------------------------|----------------------|--|--|--|
| ódigo Tabela Coluna                                                                                           |                                |                                     |                      |  |  |  |
|                                                                                                    |                                |                                     |                      |  |  |  |
| ipo                                                                                                    |                                |                                     |                      |  |  |  |
|                                                                                                    | -                              | ⊕ <u>I</u> nserir <u>⊟ R</u> etirar | Alterar 👷 Visualizar |  |  |  |
| Código                                                                                                    | Tabela                         | Coluna                              | Tipo                 |  |  |  |
| 100                                                                                                    | CARTORIOS                      | COD_CARTORIO                        | Tabela Auxiliar      |  |  |  |
| 13                                                                                                    | CIDADES                        | COD_CIDADE                          | Tabela Auxiliar      |  |  |  |
| 15                                                                                                    | CURSOS_CURRICULOS              | COD_CURSO_CURRICULO                 | Tabela Auxiliar      |  |  |  |
| 14                                                                                                    | DISCIPLINAS                    | COD_DISCIPLINA                      | Tabela Auxiliar      |  |  |  |
| 18                                                                                                    | DISTRITOS                      | COD_DISTRITO                        | Tabela Auxiliar      |  |  |  |
| 12                                                                                                    | ESTADOS                        | ESTADO                              | Tabela Auxiliar      |  |  |  |
| 16                                                                                                    | GRAUS_INSTRUCAO                | COD_GRAU_INSTRUCAO                  | Tabela Auxiliar      |  |  |  |
| 19                                                                                                    | INSTITUICOES_CURRICULOS        | COD_INSTITUICAO_CURRICULO           | Tabela Auxiliar      |  |  |  |
| 21                                                                                                    | MATRICULAS                     | COD_MATRICULA                       | Tabela Auxiliar      |  |  |  |
| 90                                                                                                    | MATRICULAS_PERIODOS            | INDICE_MATRICULAS_PERIODOS          | Tabela Auxiliar      |  |  |  |
| 11                                                                                                    | NACIONALIDADES                 | COD_NACIONALIDADE                   | Tabela Auxiliar      |  |  |  |
| 10                                                                                                    | ORGAOS_EXPEDIDORES             | COD_ORGAO_EXPEDIDOR                 | Tabela Auxiliar      |  |  |  |
| 22                                                                                                    | PROFESSORES                    | COD_PROFESSOR                       | Tabela Auxiliar      |  |  |  |
| 20                                                                                                    | TIPOS_ATIVIDADES_COMPLEMENTARE | COD_TIPO_ATIVIDADE_COMPLEMENTAR     | Tabela Auxiliar      |  |  |  |
| 83                                                                                                    | TURMAS                         | COD_TURMA                           | Tabela Auxiliar      |  |  |  |
| -                                                                                                    |                                |                                     |                      |  |  |  |

Apresentamos, como se segue, os tipos de dados que precisam ser associados antes da exportação:

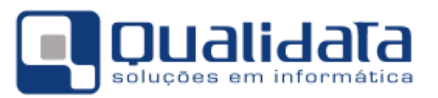

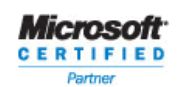

| TABELA                          | DESCRIÇÃO                                                                                                    |
|---------------------------------|----------------------------------------------------------------------------------------------------|
| CIDADES                         | Vincular as cidades que não são "conteúdos controlados", se existirem, com os municípios do Educacenso.                                                                                                    |
| CURSOS_CURRICULOS               | Vincular os cursos dos currículos dos docentes que não<br>são "conteúdos controlados" e são de nível superior, se<br>existirem, aos cursos de formação superior fornecidos pelo<br>MEC/INEP para o Educacenso.                                                          |
| DISCIPLINAS                     | Vincular as disciplinas com as disciplinas do Educacenso.<br>Notar que todas as disciplinas técnicas serão vinculadas<br>com a disciplina "17 - Disciplinas profissionalizantes"                                                                                        |
| DISTRITOS                       | Vincular os distritos que não são "conteúdos controlados" com os distritos do Educacenso.                                                                                                    |
| ESTADOS                         | Vincular os estados que não são "conteúdos controlados", se existirem, com as UFs do Educacenso.                                                                                                    |
| FORMAS_INGRESSO                 | Vincular as formas de ingresso que não são "conteúdos controlados", se existirem, com as formas de ingresso do Educacenso.                                                                                                    |
| GRAUS_INSTRUCAO                 | Vincular os graus de instrução que não são "conteúdos controlados", se existirem, com os graus de instrução do Educacenso.                                                                                                    |
| INSTITUICOES_CURRICULOS         | Vincular as instituições de ensino, que não são "conteúdo<br>controlado" com as escolas do Educacenso. Obs:<br>Migramos as instituições de ensino superior, porém muitas<br>não foram migradas por causa do cadastro incompleto de<br>cidades em muitos BDs.            |
| MATRICULAS                      | Vincular as Matrículas dos Discentes de acordo com os IDs gerados pelo Educacenso em exportações de anos anteriores.                                                                                                    |
| NACIONALIDADES                  | Vincular as nacionalidades que não são "conteúdos controlados", se existirem, com os países do Educacenso.                                                                                                    |
| ORGAOS_EXPEDIDORES              | Vincular os órgãos expedidores que não são "conteúdos<br>controlados", se existirem, com os órgãos expedidores do<br>Educacenso.                                                                                                    |
| PROFESSORES                     | Vincular os Docentes de acordo com os IDs gerados pelo<br>Educacenso em exportações de anos anteriores.                                                                                                    |
| TIPOS_ATIVIDADES_COMPLEMENTARES | Vincular os tipos de atividades complementares que não<br>são "conteúdos controlados", se existirem, com os tipos de<br>atividades complementares do Educacenso.                                                                                                    |
| TURMAS                          | Vincular as Turmas de acordo com os IDs gerados pelo<br>Educacenso em exportações de anos anteriores.<br>Observação:<br>Somente utilizado em casos de atualização de dados do<br>Educacenso. Esses dados devem ser preenchidos<br>(associados) apenas para esses casos. |
| CARTORIOS                       | Vincular os cartórios que não são "conteúdos controlados" com os cartórios do Educacenso.                                                                                                    |

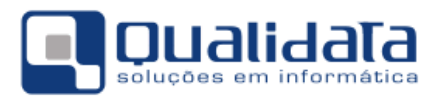

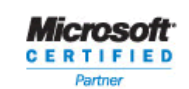

4. Na guia **Valores das Tabelas** é feito vínculo da informação do Programa de Integração (Educacenso, de uma das tabelas selecionadas no item anterior) com a informação equivalente no Q-Acadêmico.

| 👌 Cadastro de Pro                                    | gramas de Integração                                                                                                    |                  |                     |                                                                                                    |                 |                                          |
|------------------------------------------------------|----------------------------------------------------------------------------------------------------|------------------|---------------------|----------------------------------------------------------------------------------------------------|-----------------|------------------------------------------|
| Selecione o program                                  | a: EDUCACENSO                                                                                                    |                  |                     |                                                                                                    |                 | Ŧ                                        |
| le lur                                               |                                                                                                    | . des Tabalas    | 1                   | 1                                                                                                    |                 |                                          |
| Programas   Aplicaç                                  | coes   Parametros   Tabelas   Valores Possiveis   Valore                                                                                                    |                  | ursos   Instituiçõi | es                                                                                                    |                 |                                          |
| Valor no Q-Acadêmico Valor no Programa de Integração |                                                                                                    |                  |                     |                                                                                                    |                 |                                          |
| 1                                                    |                                                                                                    |                  | 1                   | 1                                                                                                    |                 |                                          |
|                                                      |                                                                                                    |                  | ₽ Inserir           | <u> </u>                                                                                                    | Alterar         | 👷 <u>V</u> isualizar                     |
| Código no Q-Aca                                      | dêmico Descrição no Q-Acadêmico                                                                                                    | Código no Prog   | grama Integrado I   | Descrição no Pr                                                                                                    | ograma de Integ | ração 🔺                                  |
| Þ                                                    | A THE A CARGO AND ADDRESS TO A THE AND                                                                                                    | 1 1 Mar 1 - Mar  |                     | Intel Supra 19                                                                                                    | an 177 (n. 4    | VINCA CAN                                |
| Company of Company                                   | MANUTE TALL PERMIT                                                                                                    | 10.000           |                     | ARE SHOWN IN                                                                                                    | an scotta.      | E MARCE                                  |
| Transform (                                          | MOTOR TOLEHER                                                                                                    |                  |                     |                                                                                                    |                 |                                          |
|                                                      | BRINE COMMON CONCUL-RT RECORD                                                                                                    |                  |                     | - inter 18                                                                                                    | an scotta       | E BRENC                                  |
| 10000                                                | ALTOING TOTAL CO. LANS.                                                                                                    | 1.000            |                     | And Suma 18                                                                                                    | an anna.        | E GLEN                                   |
| 110000                                               | TANK ANTONE COLUMN TO                                                                                                    | 10,000,000       |                     | All Land B                                                                                                    | IN COPLA        | E TanGO                                  |
| 110000                                               | MARKED TOLIC BARRIELS                                                                                                    | 10.000           |                     | And Sump 18                                                                                                    | IN STREET, MIL  | E maile                                  |
| 110000                                               | Include Traches arrives in a                                                                                                    |                  |                     | International Contemporation of the International Contemporation of the International Contemporation of the International Contemporation of the International Contemporation of the International Contemporation of the International Contemporation of the International Contemporation of the International Contemporation of the International Contemporation of the International Contemporation of the International Contemporation of the International Contemporation of the International Contemporation of the International Contemporational Contemporationa | en conta        | E Garriel                                |
| 110875                                               |                                                                                                    |                  |                     | All Inco I                                                                                                    |                 | (Max Pres)                               |
| 110560                                               |                                                                                                    |                  |                     |                                                                                                    | an statut       | at some                                  |
| 110800                                               |                                                                                                    | 1.000            |                     | and here it                                                                                                    | an contac       | a mente                                  |
| 1100010                                              |                                                                                                    |                  |                     | All Lang A                                                                                                    | an 180 B        |                                          |
| 1108014                                              | Generalized acception of regimes.                                                                                                    |                  |                     | Stell Install                                                                                                    | - 100 M         | 1.1.1.1.1.1.1.1.1.1.1.1.1.1.1.1.1.1.1.1. |
| 1108.00                                              | REAL PROPERTY AND A DESCRIPTION OF A DESCRIPTION OF A DES |                  |                     | the last of                                                                                                    | - 100 M         | and the second second                    |
| 110626                                               | APPEND COMMENTED AND INC.                                                                                                    |                  |                     | the local di                                                                                                    | -               |                                          |
| 110629                                               | LEARNING MULTICAL AND PARTY OF RECOM-                                                                                                    | The state of the |                     | Martin Martin Martin                                                                                                    | A 1991          | () (((((((((((((((((((((((((((((((((((   |
|                                                      |                                                                                                    |                  |                     |                                                                                                    | Nº de Re        | gistros: 14291                           |
|                                                      |                                                                                                    |                  |                     |                                                                                                    |                 | Eechar                                   |

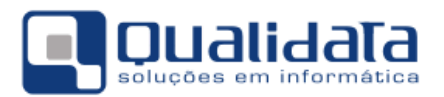

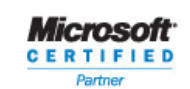

 Nas guias Cursos e Instituições são feitos vínculos de dados específicos, não relacionados às diretamente às Tabelas Auxiliares, porém informações obrigatórias que são requisitos para o correto envio dos dados ao Educacenso.

| 🙋 Cadastro de Programas de Integração                                                                                                    |                                                       |                               |                                  |                   |                              |                    |
|----------------------------------------------------------------------------------------------------|-------------------------------------------------------|-------------------------------|----------------------------------|-------------------|------------------------------|--------------------|
| Selecione o programa: EDUCACENSO                                                                                                    |                                                       |                               |                                  |                   |                              | *                  |
|                                                                                                    |                                                       | L Dura                        |                                  |                   |                              |                    |
| Programas   Aplicações   Parametros   Tabelas   Valor                                                                                                    | es Possiveis   Valores das Tab                        | elas Cursos                   | Instituições                     |                   |                              |                    |
|                                                                                                    |                                                       |                               |                                  |                   |                              |                    |
|                                                                                                    |                                                       |                               |                                  |                   |                              |                    |
| Lodigo do Lurso Tipo                                                                                                    |                                                       |                               | A lucaria                        | - Dalina          | Alleren                      | S. Manufactor      |
|                                                                                                    |                                                       |                               | - iusen                          |                   | Allelai                      |                    |
| Curso                                                                                                    | Código Curso no Programa                              | Tipo                          |                                  |                   |                              | *                  |
| Effective interactions                                                                                                    | 00007085                                              | OUTROS                        |                                  |                   |                              |                    |
| Lakeapler Prose (%)                                                                                                    | 00007085                                              | 0UTROS                        |                                  |                   |                              | E                  |
| Central Brick Concentioner Notions V2 (62)                                                                                                    |                                                       | 0,1903                        |                                  |                   |                              |                    |
| Carcon bus 1.d. rates                                                                                                    | 0000000                                               | 0011903                       |                                  |                   |                              |                    |
| Contract Contraction (19)                                                                                                    | 000000                                                | Churteron .                   |                                  |                   |                              |                    |
|                                                                                                    |                                                       | Charlenge -                   |                                  |                   |                              |                    |
| Commission Commission (11)                                                                                                    | 00000040                                              | OUTBOL                        |                                  |                   |                              |                    |
| Exturbusion Integrate (90)                                                                                                    | 00003040                                              | OUTROS                        |                                  |                   |                              |                    |
| Constants Laboration                                                                                                    | 00000040                                              | OUTROS                        |                                  |                   |                              |                    |
| Cadamento Sunsidore Integrale                                                                                                    | 00001-007                                             | OUTROS                        |                                  |                   |                              |                    |
| Employees Principal State (respect 20)                                                                                                    | 100011007                                             | OUTROS                        |                                  |                   |                              |                    |
| Constant Concentrate (M)                                                                                                    | 10107108                                              | OUTROS                        |                                  |                   |                              |                    |
| E-mailer (magnete (#E)                                                                                                    | 0000708                                               | 01/7805                       |                                  |                   |                              |                    |
| Email: Salargame                                                                                                    | 00007986                                              | OUTROS                        |                                  |                   |                              | *                  |
| Instituição:                                                                                                    |                                                       |                               |                                  |                   | Nº de                        | Registros: 36      |
|                                                                                                    |                                                       |                               |                                  |                   | -                            | E Fechar           |
|                                                                                                    |                                                       |                               |                                  |                   |                              | T Tecula           |
|                                                                                                    |                                                       |                               |                                  |                   |                              |                    |
| A 1 1 1 1 1 1 1 1 1 1 1 1 1 1 1 1 1 1 1                                                                                                    |                                                       |                               |                                  |                   |                              |                    |
| Cadastro de Programas de Integração                                                                                                    |                                                       |                               |                                  |                   |                              |                    |
| Cadastro de Programas de Integração<br>Selecione o programa: EDUCACENSO                                                                                                    |                                                       |                               |                                  |                   |                              | . <b></b>          |
| Cadastro de Programas de Integração<br>Selecione o programa: EDUCACENSO                                                                                                    | ree Possíveis   Valores das Tab                       | nelae   Curros                | Instituições                     |                   | -                            |                    |
| Cadastro de Programas de Integração     Selecione o programa: EDUCACENSO     Programas   Aplicações   Parâmetros   Tabelas   Valor     Instituição                                                                                         | res Possíveis   Valores das Tab                       | pelas   Cursos                | Instituições                     |                   |                              |                    |
| Cadastro de Programas de Integração<br>Selecione o programa: EDUCACENSO<br>Programas Aplicações Parâmetros Tabelas Valor<br>Instituição                                                                                                    | res Possíveis   Valores das Tab                       | pelas   Cursos                | Instituições                     |                   | Cóc                          | digo da Intituição |
| Cadastro de Programas de Integração<br>Selecione o programa: EDUCACENSO<br>Programas Aplicações Parâmetros Tabelas Valor<br>Instituição                                                                                                    | res Possíveis   Valores das Tat                       | oelas   Cursos                | Instituições                     |                   | Cór                          | tigo da Intituição |
| Cadastro de Programas de Integração<br>Selecione o programa: EDUCACENSO<br>Programas Aplicações Parâmetros Tabelas Valor<br>Instituição                                                                                                    | res Possíveis   Valores das Tat                       | pelas   Cursos                | Instituições                     | - <u>R</u> etirar | Cóc                          | igo da Intituição  |
| Cadastro de Programas de Integração<br>Selecione o programa: EDUCACENSO<br>Programas Aplicações Parâmetros Tabelas Valor<br>Instituição                                                                                                    | res Possíveis   Valores das Tab<br>Código Instituição | no Programa                   | Instituições                     | — <u>R</u> etirar | Cóo                          | igo da Intituição  |
| Cadastro de Programas de Integração<br>Selecione o programa: EDUCACENSO<br>Programas Aplicações Parâmetros Tabelas Valor<br>Instituição                                                                                                    | res Possíveis   Valores das Tab<br>Código Instituição | no Programa                   | Instituições                     | = <u>R</u> etirar | Cóo                          | igo da Intituição  |
| <ul> <li>Cadastro de Programas de Integração</li> <li>Selecione o programa: EDUCACENSO</li> <li>Programas   Aplicações   Parâmetros   Tabelas   Valor</li> <li>Instituição</li> <li>Instituição</li> </ul>                                 | res Possíveis   Valores das Tab<br>Código Instituição | oelas   Cursos<br>no Programa | Instituições<br><u>Inserir</u>   | — <u>R</u> etirar | Cóo                          | igo da Intituição  |
| <ul> <li>Cadastro de Programas de Integração</li> <li>Selecione o programa: EDUCACENSO</li> <li>Programas   Aplicações   Parâmetros   Tabelas   Valor</li> <li>Instituição</li> <li>Instituição</li> </ul>                                 | res Possíveis   Valores das Tab<br>Código Instituição | oelas   Cursos<br>no Programa | Instituições<br><u>  Inserir</u> | <u> </u>          | Cóo                          | digo da Intituição |
| <ul> <li>Cadastro de Programas de Integração</li> <li>Selecione o programa: EDUCACENSO</li> <li>Programas   Aplicações   Parâmetros   Tabelas   Valor</li> <li>Instituição</li> <li>Instituição</li> </ul>                                 | res Possíveis   Valores das Tab<br>Código Instituição | oelas   Cursos<br>no Programa | Instituições<br>Inserir          | e Betirar         | Cóo                          | digo da Intituição |
| <ul> <li>Cadastro de Programas de Integração</li> <li>Selecione o programa: EDUCACENSO</li> <li>Programas   Aplicações   Parâmetros   Tabelas   Valor</li> <li>Instituição</li> <li>Instituição</li> </ul>                                 | res Possíveis   Valores das Tab<br>Código Instituição | oelas   Cursos<br>no Programa | Instituições                     | e Betirar         | Cóo                          | digo da Intituição |
| <ul> <li>Cadastro de Programas de Integração</li> <li>Selecione o programa: EDUCACENSO</li> <li>Programas   Aplicações   Parâmetros   Tabelas   Valor</li> <li>Instituição</li> <li>Instituição</li> </ul>                                 | res Possíveis   Valores das Tat<br>Código Instituição | oelas   Cursos<br>no Programa | Instituições                     | e Betirar         | Cóo                          | digo da Intituição |
| Cadastro de Programas de Integração<br>Selecione o programa: EDUCACENSO<br>Programas Aplicações Parâmetros Tabelas Valor<br>Instituição                                                                                                    | res Possíveis   Valores das Tat<br>Código Instituição | oelas   Cursos                | Instituições<br>Inserir          | e Betirar         | Cóc                          | digo da Intituição |
| Cadastro de Programas de Integração<br>Selecione o programa: EDUCACENSO<br>Programas Aplicações Parâmetros Tabelas Valor<br>Instituição                                                                                                    | res Possíveis   Valores das Tat<br>Código Instituição | oelas   Cursos                | Instituições<br>Inserir          | e <u>B</u> etirar | Cóc                          | digo da Intituição |
| Cadastro de Programas de Integração<br>Selecione o programa: EDUCACENSO<br>Programas Aplicações Parâmetros Tabelas Valor<br>Instituição                                                                                                    | res Possíveis   Valores das Tat<br>Código Instituição | no Programa                   | Instituições<br>Inserir          | e <u>B</u> etirar | Cóc                          | digo da Intituição |
| Cadastro de Programas de Integração Selecione o programa: EDUCACENSO Programas   Aplicações   Parâmetros   Tabelas   Valor Instituição Instituição                                                                                         | res Possíveis   Valores das Tat<br>Código Instituição | no Programa                   | Instituições<br>Inserir          | - Betirar         | Cóc                          | tigo da Intituição |
| Cadastro de Programas de Integração Selecione o programa: EDUCACENSO Programas   Aplicações   Parâmetros   Tabelas   Valor Instituição Instituição                                                                                         | res Possíveis   Valores das Tat<br>Código Instituição | no Programa                   | Instituições<br>Inserir          | e Betirar         | Cór<br>Cór<br>Alterar        | tigo da Intituição |
| Cadastro de Programas de Integração         Selecione o programa:       EDUCACENSO         Programas       Aplicações       Parâmetros       Tabelas       Valor         Instituição       Instituição       Instituição       Instituição | res Possíveis   Valores das Tat<br>Código Instituição | no Programa                   | Instituições<br>Inserir          | = <u>R</u> etirar | Cóc                          | tigo da Intituição |
| Cadastro de Programas de Integração         Selecione o programa:       EDUCACENSO         Programas       Aplicações       Parâmetros       Tabelas       Valor         Instituição       Instituição       Instituição       Instituição | res Possíveis   Valores das Tat<br>Código Instituição | no Programa                   | Instituições<br>Inserir          | e Betirar         | Cór<br>Cór<br>Alterar        | tigo da Intituição |
| Cadastro de Programas de Integração<br>Selecione o programa: EDUCACENSO<br>Programas   Aplicações   Parâmetros   Tabelas   Valor<br>Instituição<br>Instituição                                                                             | res Possíveis   Valores das Tab<br>Código Instituição | no Programa                   | Instituições<br><u>Inserir</u>   | <u> </u>          | Cór<br>Cór<br>Alterar        | igo da Intituição  |
| Cadastro de Programas de Integração Selecione o programa: EDUCACENSO Programas   Aplicações   Parâmetros   Tabelas   Valor Instituição Instituição Instituição Instituição                                                                 | res Possíveis   Valores das Tat                       | no Programa                   | Instituições<br>Inserir          | - <u>B</u> etirar | Cór<br>Cór<br>Malterar       | ilgo da Intituição |
| Cadastro de Programas de Integração Selecione o programa: EDUCACENSO Programas   Aplicações   Parâmetros   Tabelas   Valor Instituição Instituição Instituição Instituição                                                                 | res Possíveis   Valores das Tat<br>Código Instituição | no Programa                   | Instituições<br><u>Inserir</u>   | — <u>R</u> etirar | Cór<br>Cór<br>Cár<br>Alterar | igo da Intituição  |

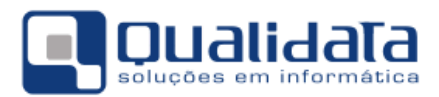

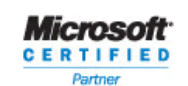

#### 2.2.4 A Origem dos Dados Exportados pelo Q-Acadêmico

Na exportação para o Educacenso, o Q-Acadêmico utiliza o ano e período letivos configurados no Programa de Integração. O período de referência do Educacenso é Mai/2016 (25/05/2016) e, para efeito de configuração do Programa de Integração, é necessário informar o período letivo **2016/1**.

| 🟹 Cadastro de Programas de Integração                |                   |                    |                        | - • •              |
|------------------------------------------------------|-------------------|--------------------|------------------------|--------------------|
| Selecione o programa: EDUCACENSO                     |                   |                    |                        | <b>_</b>           |
| Programas Aplicações Parâmetros Tabelas Valores Pos: | síveis Valores o  | das Tabelas   Curs | os Instituições        |                    |
| Código Descrição                                     |                   |                    |                        | 1                  |
| 2 EDUCACENSO                                         |                   |                    |                        |                    |
| Código da Empresa                                    | Ano Letivo        | Período Letivo     |                        |                    |
| 31245408                                             | 2016 🗘            | 1 🔹                | 🖌 Aplicar 🛛 🗶 Cancelar |                    |
| Código Descrição                                     |                   | Código Empresa n   | no Programa            |                    |
| 1 PINGIFES                                           |                   | 1                  |                        |                    |
| 2 EDUCACENSO                                         |                   | 31245400           |                        |                    |
| 3 Evanle                                             |                   | 534                |                        |                    |
| E legariação de Polícicamo e Canterdano              |                   |                    |                        |                    |
| S Caros Tapano Pienato Decordinanti) - Are           | ana a 2000        |                    |                        | E                  |
| 6: Caroo Educação Superio                            |                   | 0704               |                        |                    |
| 7 [54048]                                            |                   |                    |                        |                    |
| 1000 Delevitado - A parte dega cle programas cado    | schudor pelo cler |                    |                        |                    |
| 1005, importação de dados de Professores do Saling   | 146.1             |                    |                        |                    |
|                                                      |                   |                    |                        |                    |
|                                                      |                   |                    |                        |                    |
|                                                      |                   |                    |                        |                    |
|                                                      |                   |                    |                        |                    |
|                                                      |                   |                    |                        | -                  |
| 1                                                    |                   |                    |                        | Nº de Registros: 9 |
|                                                      |                   |                    |                        | <u> </u>           |

**IMPORTANTE:** Alunos que não estejam vinculados a alguma turma não serão exportados. Semelhantemente, diários que não estejam vinculados a alguma turma também não serão exportados.

No **ANEXO I**, apresentamos uma tabela com todos os campos especificados pelo MEC/INEP no leiaute de migração, na qual identificamos como foram definidos os dados que são retornados para cada atributo especificado.

É importante que seja verificada a natureza de cada dado retornado e, quando for necessário, sejam ajustados os dados após a exportação.

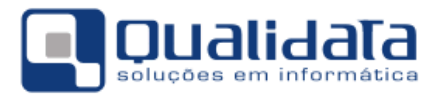

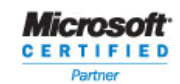

#### 2.2.5 Revisão dos Dados do Q-Acadêmico

Todos os dados do sistema são, obviamente, importantes e devem ser revisados. Porém destacamos alguns dados que devem ser revisados de forma mais prioritária, para evitar maiores problemas.

| Dado                          | Descrição                                                                                                    |  |  |  |  |
|-------------------------------|----------------------------------------------------------------------------------------------------|--|--|--|--|
| Diretor da Instituição        | Revisar para cada instituição do cadastro de instituições o Diretor (professor ou funcionário) e seu respectivo cargo.<br>Revisar também o nome e o CPF do diretor no Cadastro de Pessoas.                                                                                                    |  |  |  |  |
| Ambientes de<br>Aprendizagem  | Revisar o Cadastro de Ambientes de Aprendizagem (salas de aula, laboratórios, quadras esportivas, etc.), informando seus tipos adequadamente.                                                                                                    |  |  |  |  |
| Modalidades dos Cursos        | Revisar no Cadastro de Cursos a "modalidade" e a "modalidade (Educacenso)" de cada curso                                                                                                    |  |  |  |  |
|                               | Revisar os CPF's dos docentes. Para facilitar o trabalho de revisão e ajuste dos dados cadastrais, estamos exportando somente o seu CPF (não exportamos RG nem Certidão Civil), que precisa ser válido e, por ser o único documento fornecido, obrigatório. Para isso pode ser utilizado o recurso de "Identificar CPFs inválidos" e "Identificar Pessoas Duplicadas pelo CPF". |  |  |  |  |
|                               | Ajuste de Dados<br>Identificar CPFs inválidos                                                                                                    |  |  |  |  |
|                               | CPFs Inválidos                                                                                                    |  |  |  |  |
| CPE's des desentes            | Consultas relacionadas com Pessoa; WW_EDUCACENSO_60_ALUNOS_2015                                                                                                    |  |  |  |  |
| CFF S dos docentes            | Nome: CPF:                                                                                                    |  |  |  |  |
|                               | Pessoas com CPFs inválidos ?{ Lister                                                                                                    |  |  |  |  |
|                               | Código Nome Original CPF Corrigido                                                                                                    |  |  |  |  |
|                               | Ignorar registros com CPF nulo                                                                                                    |  |  |  |  |
|                               | Nesses processos deve ser indicada a consulta que será revisada. No caso do<br>Educacenso, temos duas consultas, a<br>VW_EDUCACENSO_30_DOCENTES_2016 para lista de docentes e a<br>VW_EDUCACENSO_60_ALUNOS_2016 para lista de alunos.                                                                                                    |  |  |  |  |
| Endereço dos docentes         | Revisar o endereço dos professores. Embora não seja obrigatório, se qualquer<br>um dos sete campos for preenchido, todos se tornam obrigatórios, exceto<br>"número", "complemento" e "bairro".                                                                                                    |  |  |  |  |
| Currículo dos docentes        | Revisar o currículo dos docentes. É obrigatório constar ao menos um curso superior, com seus dados de ano de conclusão e instituição.                                                                                                    |  |  |  |  |
| Certidões civis dos<br>alunos | Revisar as certidões civis dos alunos: Tipo de certidão, número do termo, folha,<br>livro ou matrícula (para as certidões mais recentes), data de emissão, nome e<br>UF do cartório.                                                                                                    |  |  |  |  |

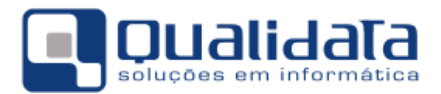

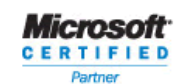

#### 2.2.6 Validação dos Dados a serem exportados no Q-Acadêmico 3.0

A partir do EDUCACENSO 2016 foi inserido uma nova funcionalidade no Q-Acadêmico (exclusivo da versão 3.0), na qual são validados os dados antes de efetuar a exportação dos mesmos. Isso torna muito mais rápido o processo de ajuste das informações de EDUCACENSO, pois você não precisa esperar uma resposta do INEP dos dados anteriormente enviados.

Para isto foi criada uma nova tela, chamada '**Validar Dados para Coleta do** EDUCACENSO'. Ela fica no módulo de Serviços de Integração (Aplicação/Serviços de Integração), no menu Procedimentos → Validar dados para Coleta.

Esta tela foi criada exclusivamente para validação de EDUCACENSO e, por isso, aplicam-se nela as principais regras para mapeamento de dados e verificação de cadastros errados de turmas, diários, professores e alunos. Nela, basta clicar no botão '**Testar Validação'**, que o Q-Acadêmico vai fazer todas as validações existentes

OBS: se por ventura houver alguma validação que também precisa ser feita, e infelizmente não consta na lista neste momento, é só nos avisar: nós criaremos a respectiva regra e a disponibilizaremos para você.

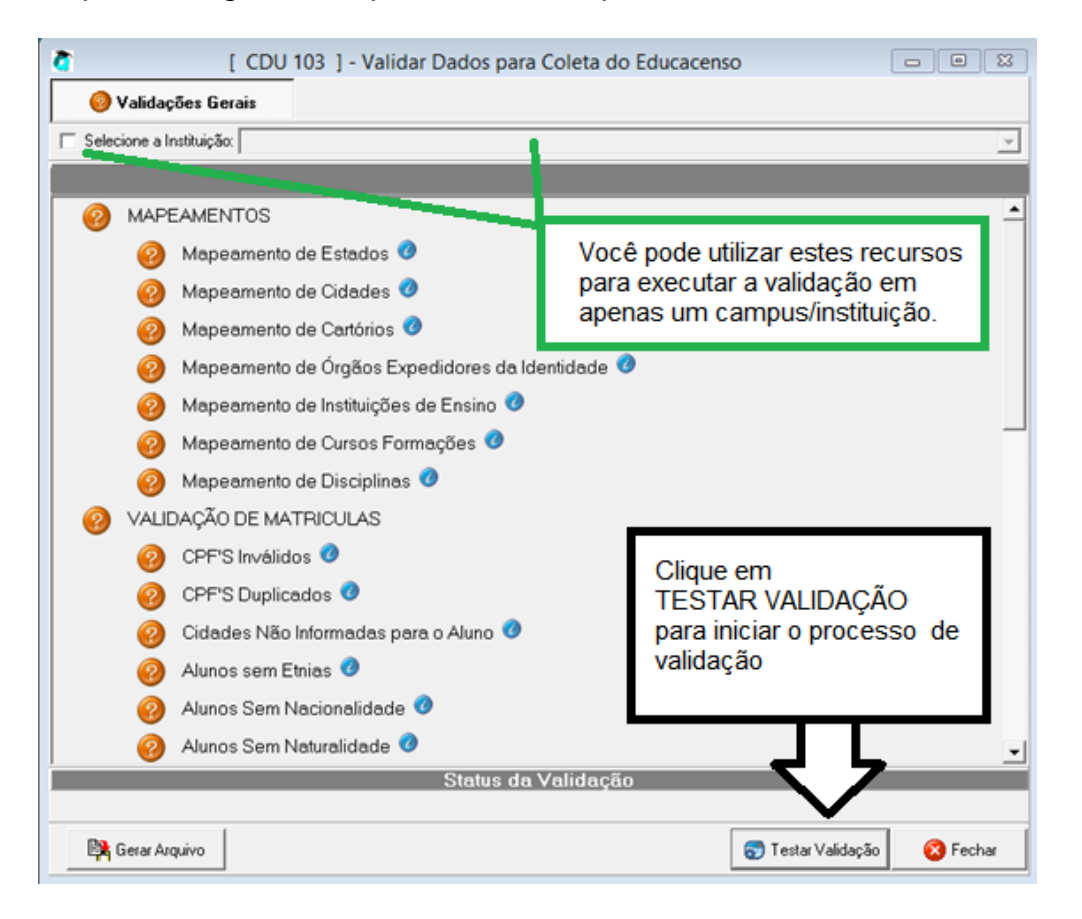

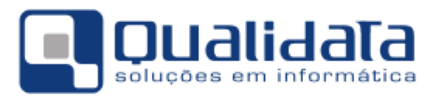

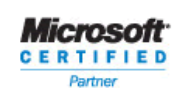

Depois da execução da validação (que leva, em média, 5 minutos), serão apresentados os itens que não passaram na validação, e que deverão ser acertados e/ou mapeados, como na imagem a seguir:

| <u>ð</u>           |           | [ CDU 103 ] - Validar Dados para Coleta do Educacenso | - • <b>×</b> |
|--------------------|-----------|-------------------------------------------------------|--------------|
| <b>ر ()</b>        | Validaç   | ções Gerais                                           |              |
| , 🗌 Selec          | ione a Ir | Instituição:                                          | <b>_</b>     |
|                    |           |                                                       |              |
| (3)                | MAPE      | EAMENTOS                                              | <u> </u>     |
|                    | 0         | Mapeamento de Estados 🥑                               |              |
|                    | 0         | Mapeamento de Cidades 🥑                               |              |
|                    | 8         | Mapeamento de Cartórios 🥝 🔍                           |              |
|                    | 0         | Mapeamento de Órgãos Expedidores da Identidade 🥝      |              |
|                    | 8         | Mapeamento de Instituições de Ensino 🥝 🔍              |              |
|                    | 8         | Mapeamento de Cursos Formações 🥑 🔍                    |              |
|                    | 8         | Mapeamento de Disciplinas 🥑 🔍                         |              |
| 8                  | VALIE     | DAÇÃO DE MATRICULAS                                   |              |
|                    | 0         | CPF'S Inválidos 🥝                                     |              |
|                    | 0         | CPF'S Duplicados 🥝                                    |              |
|                    | 8         | Cidades Não Informadas para o Aluno 🥑 🔍               |              |
|                    | 0         | Alunos sem Etnias 🥝                                   |              |
|                    | 0         | Alunos Sem Nacionalidade 🧿                            |              |
|                    | 8         | Alunos Sem Naturalidade 🥑 🔍                           | -            |
|                    |           | Status da Validação                                   |              |
| B <mark>R</mark> ( | Gerar Arc | rquivo                                                | 🔇 Fechar     |

No exemplo, algumas validações apresentaram erro, mostrada pelo ícone do X Vermelho (2). Em todos os erros aparece um novo ícone, ao lado do nome da validação, que é uma folhinha amarela (2), e ao clicar neste ícone, é exibida a lista de dados errados.

Na tela de exibição de dados com problema, na parte inferior, há um pequeno texto sobre como acertar o dado. No exemplo a seguir é utilizada a verificação do item Mapeamento de Cartórios:

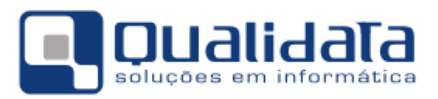

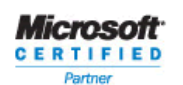

| Z                                 | 1                                                                          | Mensagens relacionadas ao                                                                                                    | item                                                                                                    | >                                                                                                    | ĸ                  |  |  |  |
|-----------------------------------|----------------------------------------------------------------------------|----------------------------------------------------------------------------------------------------|----------------------------------------------------------------------------------------------------|----------------------------------------------------------------------------------------------------|--------------------|--|--|--|
| М                                 | Mapeamento de Cartórios                                                    |                                                                                                    |                                                                                                    |                                                                                                    |                    |  |  |  |
|                                   | Código                                                                     | Cartório                                                                                                    | Matricula                                                                                                    | Nome                                                                                                    | ^                  |  |  |  |
| Þ                                 | 1363                                                                       | CARTÓRIO DO REGISTRO CIVIL DA 11ª ZONA - DISTRITO DE                                                                                                    | 20131C6-RC0199                                                                                                    | Lorenna Andressa B                                                                                             |                    |  |  |  |
|                                   | 1212                                                                       | CARTÓRIO DO REGISTRO CIVIL DE SANTO ANTONIO - 2º DI                                                                                                    | 20141H3-RC0693                                                                                                    | Ragner Ferreira Cha                                                                                            | ç                  |  |  |  |
|                                   |                                                                            |                                                                                                    |                                                                                                    |                                                                                                    |                    |  |  |  |
|                                   | C                                                                          |                                                                                                    |                                                                                                    | >                                                                                                    | *                  |  |  |  |
| Fo<br>In<br>El<br>da<br>do<br>ite | oram enco<br>tegração,<br>DUCACEI<br>os Tabela<br>o program<br>em na lista | ontrados cartórios sem o devido mapeamento. Para mapear, basta<br>. Menu Configurações/Configurar Programas de Integração, na tel<br>NSO para seleciona-lo,depois vá na aba Tabelas, selecione a tab<br>s, marque a opção. Não Integrados, localize os cartórios da listage<br>a de integração, localize o respectivo valor do EDUCACENSO e o<br>a apresentado abaixo. | ir no menu Aplicaçã<br>a que se abre, cliqu<br>ela CARTORIOS e (<br>em clique no botão (<br>clique no botão aplic | io/Programas de<br>e no programa<br>depois vá na aba Valo<br>alterar, e no campo va<br>xar, faça isso para car | ores<br>alor<br>da |  |  |  |
|                                   |                                                                            |                                                                                                    |                                                                                                    | Eech                                                                                                    | ar                 |  |  |  |

Neste exemplo, são mostrados dois cartórios, que estão vinculados à alunos que terão seus dados exportados nesta edição do EDUCACENSO, e não foram mapeadas para o cartório equivalente no EDUCACENSO (não há relação com um código de cartório no INEP).

Basta então mapear apenas estes dois cartórios e validação já estará resolvida.

# Não é necessário fazer o mapeamento de todos os cartórios cadastrados no sistema, e sim apenas as apresentadas na lista, pois só estes terão seus dados exportados.

Um outro exemplo também é o item Cidades não informadas para o Aluno: ao clicar no ícone de listagem dos erros, é mostrado uma lista com os alunos que não possuem a cidade informada em seus endereços. Bastará então ir em cada aluno da listagem, e informa sua respectiva cidade.

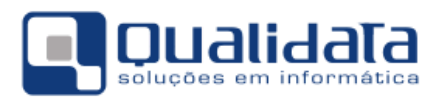

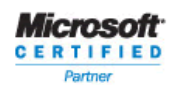

| Mensagens relacionadas ao item                                                                                                    |                                      |   |  |  |  |  |
|----------------------------------------------------------------------------------------------------|--------------------------------------|---|--|--|--|--|
| Cidades Não Informadas para o Aluno                                                                                                    |                                      |   |  |  |  |  |
| Matrícula                                                                                                    | Aluno                                | ^ |  |  |  |  |
| 20161A32RC0788                                                                                                    | Danile Leite Bezerra                 |   |  |  |  |  |
| 20152A32RC0061                                                                                                    | Deyvison Henrique Murilo da Silva    |   |  |  |  |  |
| 20152A32RC0428                                                                                                    | Fernando Jose Gomes de Araujo        |   |  |  |  |  |
| 20152A32RC0304                                                                                                    | Joanderson Henrique Vieira da Silva  |   |  |  |  |  |
| 20142A32RC0196                                                                                                    | Larissa Carla Barbosa da Mata        |   |  |  |  |  |
| 20161A32RC0249                                                                                                    | Lorrene Lima Lopes dos Santos        |   |  |  |  |  |
| 20161A32RC0222                                                                                                    | Luiz Felipe Dantas da Silva          |   |  |  |  |  |
| 20141A32RC0287                                                                                                    | Mariana Santana da Silva             |   |  |  |  |  |
| 20141A32RC0767                                                                                                    | Mirella Ellen Moreira Gomes da Silva |   |  |  |  |  |
| 20142A32RC0218                                                                                                    | Rayanne Souza de Figueiredo          |   |  |  |  |  |
| 20141A32RC0716                                                                                                    | Vitoria Kercia Ferreira Alves        |   |  |  |  |  |
| 20131A6-RC0020                                                                                                    | Allison Rodrigo Pessoa da Silva      |   |  |  |  |  |
| 20131A6-RC0136                                                                                                    | Clarice Rodrigues da Silva           |   |  |  |  |  |
| 20132A6-RC0070                                                                                                    | Edson de Abreu dos Santos            |   |  |  |  |  |
| 20132A31-RC0392                                                                                                    | Wellington Rodrigues Maciel          |   |  |  |  |  |
| 20141H3-RC0065                                                                                                    | Josafá Tavares de Melo Junior        |   |  |  |  |  |
| Foram encontrados Alunos sem a Cidade informada em seus cadastros. Para acertar, vá no módulo de registro escolar<br>(Aplicação/Registro Escolar), depois vá no menu Consulta/Dados de Alunos, localize o aluno pela matricula listada,<br>depois clique no botão alerar dados e acerte o campo Cidade e clique no botão aplicar. Faça isso para cada matricula<br>informada no erro. |                                      |   |  |  |  |  |
|                                                                                                    |                                      |   |  |  |  |  |

Mais um item que podemos tomar por exemplo é o Mestrado Sem Formação Acadêmica, no grupo de validação de professores.

| (                                                                                                    | Mensa                        | gens rela | cionadas ao item 🛛 🗕 🗖                   | × |  |  |
|----------------------------------------------------------------------------------------------------|------------------------------|-----------|------------------------------------------|---|--|--|
| Mestrado sem Formação Acadêmica                                                                                                    |                              |           |                                          |   |  |  |
|                                                                                                    | Campus                       | Siape     | Professor                                | ~ |  |  |
| D                                                                                                    | IFPE / AFOGADOS DA INGAZEIRA | 1107732   | Bruno Augusto Eloi da Costa              |   |  |  |
|                                                                                                    | IFPE / BARREIROS             | 1534468   | Michelle Patrícia Ferreira da Silva      |   |  |  |
|                                                                                                    | IFPE / IPOJUCA               | 1668294   | Erick Viana da Silva                     |   |  |  |
|                                                                                                    | IFPE / RECIFE                | 1049186   | ABILIO MUNIZ DE ANDRADE SOBRINHO         |   |  |  |
|                                                                                                    | IFPE / RECIFE                | 274939    | Adeilzia Maria Coelho Ramalho            |   |  |  |
|                                                                                                    | IFPE / RECIFE                | 1524020   | Adriano Carlos de Moura                  |   |  |  |
|                                                                                                    | IFPE / RECIFE                | 1100738   | AGEU DE ALMEIDA MATOS                    |   |  |  |
|                                                                                                    | IFPE / RECIFE                | 1106747   | ALDEMAR DOS SANTOS MENOR                 |   |  |  |
|                                                                                                    | IFPE / RECIFE                | 6275244   | ALIOMAR FERREIRA NUNES                   |   |  |  |
|                                                                                                    | IFPE / RECIFE                | 1730930   | Alvaro Antonio Ochoa Villa               |   |  |  |
|                                                                                                    | IFPE / RECIFE                | 1226312   | ANA CARMELA MESQUITA DE ARAUJO           |   |  |  |
|                                                                                                    | IFPE / RECIFE                | 1601197   | André Carlos dos Santos                  |   |  |  |
|                                                                                                    | IFPE / RECIFE                | 1215962   | ANDREA BENICIO DE MORAES                 |   |  |  |
|                                                                                                    | IFPE / RECIFE                | 1047023   | Angela Cristina Alves Guimaraes de Souza |   |  |  |
|                                                                                                    | IFPE / RECIFE                | 1811901   | Antonio Marcos Figueiredo Soares         |   |  |  |
|                                                                                                    | IFPE / RECIFE                | 1435305   | ARAMIS LEITE DE LIMA                     | ~ |  |  |
| Foram encontrados professores sem a formação acadêmica de MESTRE para este EDUCACENSO. Para acertar, vá no<br>módulo de configuração (Aplicação/Configurações), depois vá no menu Cadastros Gerais/Professores, localize o<br>professor pelo SIAPE listado, depois clique no botão alterar e vá na aba Formação Acadêmica, cadastre o curso de<br>formação de graduação informado a instituição, o curso, o nível de ensino (MESTRADO) e o período de formação, logo<br>depois, clique no botão Inserir e depois no botão aplicar. Faça isso para cada professor informado no erro. |                              |           |                                          |   |  |  |

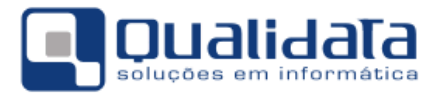

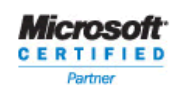

Na lista, são exibidos os professores cujo grau de instrução está cadastrado como mestrado, mas não foi lançada a devida formação acadêmica no cadastro do docente. Então, para acertar a informação, deve-se inserir em seu cadastro os dados de em qual instituição foi cursado, bem como qual foi o curso de mestrado que ele fez.

#### Observações gerais sobre a tela de validação:

- Na tela é disponibilizado um filtro, que serve tanto para a validação quanto para a exportação de dados e geração do arquivo final. Este filtro é o de INSTITUIÇÃO, ou campus. Fazendo uso desta opção, cada instituição pode fazer suas validações específicas, e gerar o seu próprio arquivo, sem se preocupar ou levar em conta os dados das demais. Basta, antes de clicar no botão de validar, habilitar o filtro de instituição na parte superior, e selecionar a instituição/campus.
- Aqui também é exibido o botão Gerar Arquivo: depois que as validações foram feitas, e todos os erros apresentados estão sanados, basta clicar neste botão para que o arquivo do EDUCACENSO seja criado e, ao fim do processo de criação do mesmo, seja exibida uma tela para escolher o local e o nome do arquivo a ser salvo. Voltaremos a falar desta tela mais tarde.
- Não é obrigatório que se utilize a validação dos dados para que o arquivo de texto dos dados censitários seja gerado. Todavia, é altamente recomendado que este processo seja utilizado, afim de agilizar o processo de entrega das informações em si, já que esta mesma validação será feita também pelo INEP, mas no programa do governo é necessário aguardar o processamento do arquivo da sua instituição para que seja disponibilizado um retorno sobre a qualidade das informações, e isto pode demorar.
- Eventualmente, caso seja observado que está faltando no processo de validação uma verificação importante, e que esteja causando erro no validador do Educacenso no INEP, a Qualidata poderá disponibilizar novos itens de validação que se juntarão aos já existentes. Sua instituição também pode ajudar no levantamento destas validações, reportando a importância de um dado ser também checado para a Qualidata.

### 3. Exportação de Dados para envio ao MEC/INEP

O processo de exportação é bem simples. Após o vínculo dos dados do Educacenso e o Q-Acadêmico, o arquivo TXT, no formato exigido pelo MEC/INEP, pode ser gerado.

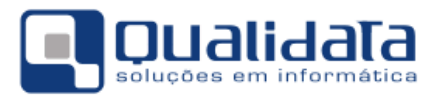

#### 3.1 Na versão Q-Acadêmico 2.0:

1. No Q-Acadêmico, acesse Exportar Dados para Arquivos, através do menu:

| Q-Acadêmico < Configuração > |
|------------------------------|
| <u>A</u> plicação            |
| Segurança                    |
| Configuração                 |
| Registro Escolar             |
| Alterar Senha                |
| Preferências do Usuário      |
| Configurar Atalhos           |
| Ocultar (System Tray)2trl+O  |
| Logar-se novamente Ctrl+L    |
|                              |
| Sai <u>r</u> Alt+F4          |
|                              |
|                              |
|                              |
|                              |
|                              |
|                              |
|                              |
|                              |

- 2. Escolha o exportador Educacenso 2016
- 3. Clique em 'Gerar Arquivo' e aguarde a geração do conteúdo do arquivo.
- 4. Ao final do processamento, clique em 'Salvar Arquivo'.

| 🙋 Exportar Dados para o Arquivo                                                                                                    | (2)                                                                                      |                                                                                                    |                 |
|----------------------------------------------------------------------------------------------------|------------------------------------------------------------------------------------------|----------------------------------------------------------------------------------------------------|-----------------|
| Experimentation: Educacenso 2016                                                                                                    |                                                                                          | ?{] Gerar Arquivo 🗙 C                                                                                                    | ancelar 🔽 Pausa |
| Conteúdo do Ar                                                                                                    | quivo                                                                                    |                                                                                                    |                 |
| 0         NILLANGARE         1         NA         122         2012         2012         2012         2012         2012         2012         2012         2012         2012         2012         2012         2012         2012         2012         2012         2012         2012         2012         2012         2012         2012         2012         2012         2012         2012         2012         2012         2012         2012         2012         2012         2012         2012         2012         2012         2017         2012         2017         2012         2017         2012         2017         2012         2017         2012         2017         2012         2017         2012         2017         2012         2017         2012         2017         2012         2017         2012         2017         2012         2017         2012         2017         2012         2012         2012         2012         2012         2012         2012         2012         2012         2012         2012         2012         2012         2012         2012         2012         2012         2012         2012         2012         2012         2012         2012         2012         2012         20 | Ar64.7100.41         5.213.1           10         1.010000000000000000000000000000000000 | HUND.         HUTCA.         31.131.04200111           TYTEL.         CERTIFICAL DBI.         1.001010           R.         EDDIFICAL DBI.         1.001010           R.         EDDIFICAL DBI.         1.001010           R.         EDDIFICAL DBI.         2.00101           R.         EDDIFICAL DBI.         2.00101 |                 |
| Salvar Arquivo                                                                                                    |                                                                                          | Total de Linhas: 122                                                                                                    | <u>E</u> echar  |

Defina o local desejado para gravação do arquivo, afim de proceder com encaminhamento ao MEC/INEP para processamento.

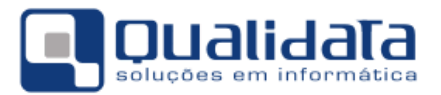

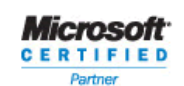

#### 3.2 Na versão Q-Acadêmico 3.0:

1. No Q-Acadêmico, acesse Validação de Dados para Coleta, através do menu:

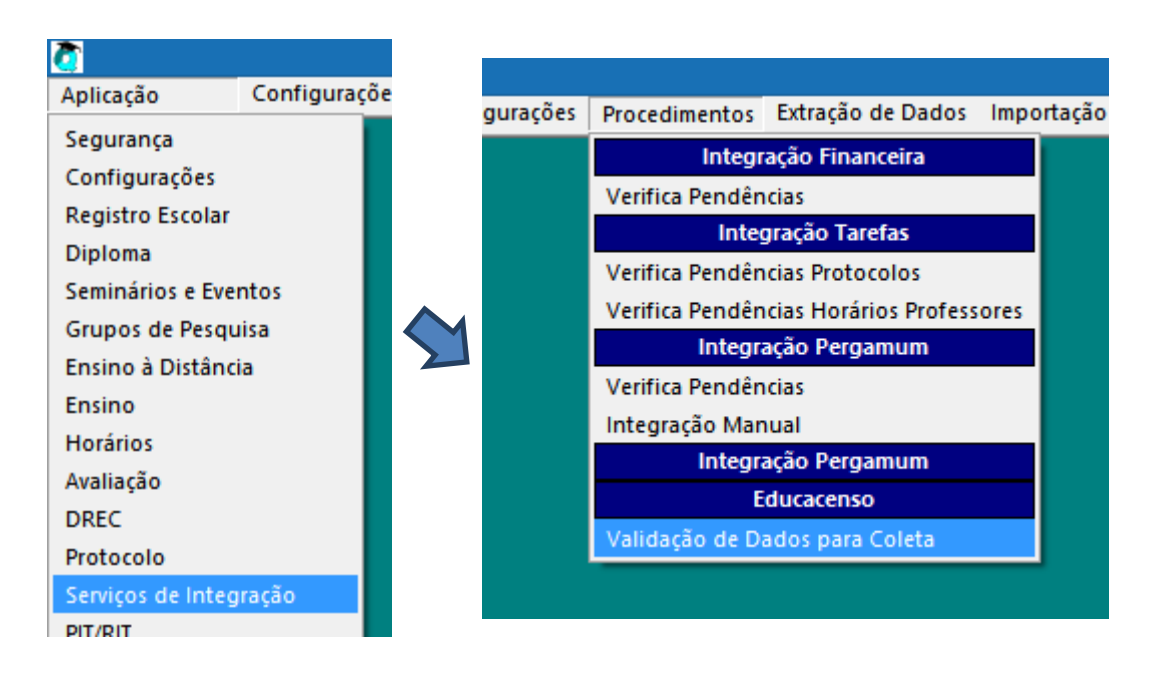

- 2. Se desejado, utilize o filtro de instituição e, também opcionalmente (mas fortemente indicado), efetue a validação das informações.
- 3. Após o processo de validação ter finalizado com sucesso, pressione clique

no botão

- 4. Aguarde a geração do conteúdo do arquivo.
- 5. Ao final do processamento, defina o local desejado para gravação do arquivo, a fim de proceder com encaminhamento ao MEC/INEP para processamento.

# 4. Atividades após a Exportação

Após a migração deverão ser ajustados os dados que, conforme consta no **ANEXO** I, não foram exportados devido a ausência de informações no Q-Acadêmico ou, se por algum motivo, os dados exportados não correspondam exatamente a realidade da instituição.

Revise cuidadosamente cada item nas tabelas do **ANEXO I** para identificar quais dados precisarão ser ajustados após a migração.

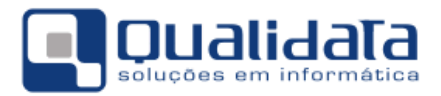

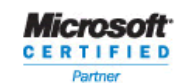

O MEC/INEP normalmente dispõe de recursos para ajustes de dados, caso a caso, após a migração. Porém, caso a Instituição de Ensino opte por ajustar manualmente o arquivo texto gerado pelo Q-Acadêmico antes do envio, é importante manter a estrutura do arquivo conforme o leiaute fornecido pelo MEC/INEP. Recomendamos também que, nesse caso, seja solicitado o apoio dos profissionais de Tecnologia da Informação da Instituição de Ensino para execução dessa atividade, evitando maiores transtornos.

# 5. Considerações Finais

A equipe de Suporte da QUALIDATA está disponível para prestar o atendimento de *Help Desk* que for necessário no horário comercial no telefone: **(0xx27) 3434-4400**.

Não hesite em contatar-nos!

## 6. Controle de Revisões

| Revisão | Data       | Descrição                                    |
|---------|------------|----------------------------------------------|
| 1       | 28/05/2014 | Atualização do manual para o Educacenso 2014 |
| 2       | 11/06/2015 | Atualização do manual para o Educacenso 2015 |
| 3       | 29/07/2016 | Atualização do manual para o Educacenso 2016 |
|         |            |                                              |
|         |            |                                              |
|         |            |                                              |